# Keyless-lisenssin siirtäminen käytettäväksi toisessa tietokoneessa

Keyless-lisenssi on mahdollista siirtää käytettäväksi toisessa tietokoneessa, kun se on ensin vapautettu siitä tietokoneesta johon se on alun perin sidottu. Tämä ei ole tarpeen jos lisenssi on sidottu ohjelmasuojaan. Silloin riittää kun siirtää ohjelmasuojan uuteen tietokoneeseen ja asentaa salasanan.

### Keyless-lisenssin vapauttaminen

Keyless-lisenssin vapauttaminen siitä tietokoneesta johon Keyless-lisenssi on asennettu, vaatii siltä tietokoneelta internetyhteyden. Ainakin se helpottaa toimenpidettä huomattavasti. Vapauttaaksesi Keyless-

lisenssin avaa CLS lisenssimanageri. Surfcam 2021.0 versiolla lisenssimanageri voidaan käynnistää valitsemalla Windowsissa Käynnistä > Ohjelmat > Surfcam Traditional 2021.0 > SURFCAM Traditional 2021.0 Tools > CLSLicenses Myös Surfcam Traditional 2021.0 Launcher käynnistimessä on

License Manager kuvake josta lisenssimanageri voidaan käynnistää.

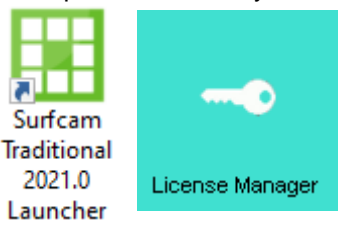

Valitse License managerissa ensin Standalone Keyless Ethernet ja Server > Revoke License

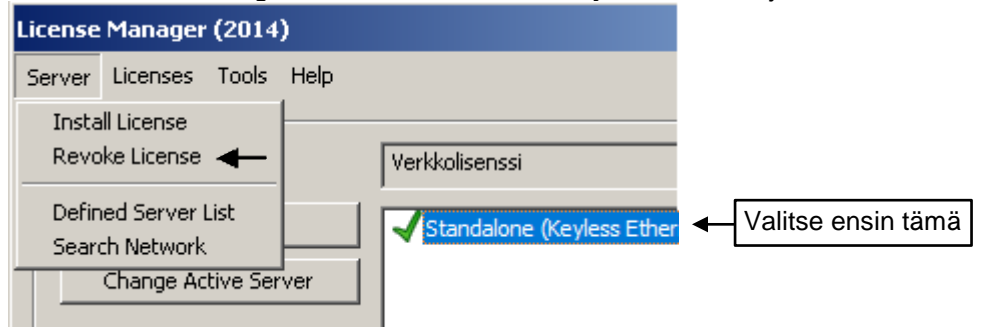

Valitse seuraavaksi tulevassa ikkunassa Automatic revocation ja valitse Next jolloin 7 kohtainen vapautusprosessi käydään automaattisesti läpi. Vapautusprosessin etenemisestä tulee ilmoitukset näytölle. Kun koko prosessi on mennyt läpi tulee näytölle lopuksi Revocation Complete ikkuna. Klikkaa Finish.

Ota tässä vaiheessa myös <u>Servercode</u> esimerkiksi muistitikulle talteen. Se pitää siirtää uuteen tietokoneeseen manuaalisesti, joten on hyvä olla se tallessa.

| nse Revocation (Step 1 c                                   | of 7)                                                                                |                      |                                              |
|------------------------------------------------------------|--------------------------------------------------------------------------------------|----------------------|----------------------------------------------|
| Welcome to the License Re<br>this PC will remove it and er | evocation Wizard. Revoking the license on<br>nable it to be activated on another PC. | Revocation Complete  | •                                            |
| Servercode:                                                | 6851-1035-5831-0511-6318-4482                                                        |                      |                                              |
| ock Code:                                                  | 14-*1TVKTL7LLL82VP7                                                                  | Servercode:          | 6851-1035-5831-0511-6318-4482                |
| -mail address (optional):                                  |                                                                                      |                      |                                              |
| <ul> <li>Automatic revocation (n</li> </ul>                | equires an Internet connection on this PC)                                           |                      |                                              |
| Start manual revocation                                    | n (use another Internet connection)                                                  | Your license has be  | en revoked successfully. You can now activat |
| Continue manual revoc                                      | ation (use another Internet connection)                                              | the license on anoth | her computer.                                |

Nyt voit asentaa Surfcamin toiselle tietokoneelle ja muodostaa siinä Lock coden saadaksesi salasanan sille tietokoneelle.

se Manager

### Keyless-lisenssin asentaminen uuteen tietokoneeseen

Vaatii internetyhteyden. Asenna SURFCAM uuteen tietokoneeseen, mene License Manageriin.

## Valitse Standalone ja Install License:

#### Liitä sitten aikaisemmin tallentamasi **Servercode** kirjoituskenttään ja ruksaa **Request License file** ja **Next**:

| Icense Servers                                       | Standalone | (no.nat) |       |              |           |
|------------------------------------------------------|------------|----------|-------|--------------|-----------|
| Install License                                      | Standalone | me       |       |              |           |
| Change Active Server                                 | 192.168    | .0.4     |       |              |           |
| erver Details                                        |            |          |       |              |           |
|                                                      |            |          |       |              |           |
| License Description                                  | In Use     | Comm     | Total | Product Code | Time rema |
| License Description                                  | In Use     | Comm     | Total | Product Code | Time rem  |
| License Description                                  | In Use     | Comm     | Total | Product Code | Time rem  |
| License Description     ervercode:     ustomer Name: | In Use     | Comm     | Total | Product Code | Time rema |

| Active S       | Server S                                                                                | tandalone (r                         | no-net)                                                          |      |
|----------------|-----------------------------------------------------------------------------------------|--------------------------------------|------------------------------------------------------------------|------|
| S              | elect License                                                                           | -                                    | X                                                                |      |
| •              | Type or copy/paste your<br>file over the Internet click<br>license file browse for it b | servercode l<br>Request Lic<br>elow. | below. To request your license<br>sense File. To use an existing |      |
|                | License Server:                                                                         | Standak                              | one                                                              |      |
| erver<br>Licer | Servercode:                                                                             |                                      | Undo                                                             | rema |
|                | C Use License file                                                                      | C:\L                                 | Cut                                                              | Г    |
|                |                                                                                         |                                      | Сору                                                             | L.   |
|                |                                                                                         |                                      | Paste                                                            |      |
|                |                                                                                         |                                      | Delete                                                           | 1    |
|                |                                                                                         |                                      | Select All                                                       |      |
|                |                                                                                         |                                      | Right to left Reading order                                      | Ľ    |
|                | < 8                                                                                     | ack                                  | Show Unicode control characters                                  | L.   |
| ustor          |                                                                                         |                                      | Insert Unicode control character                                 |      |
| odate E        | xpiry:                                                                                  |                                      | Open IME                                                         |      |
| atus:          | No standalo                                                                             | ine licens                           | Personantion                                                     |      |

Etene ohjeiden mukaan ja klikkaa vain next jne..

| icanea Saniar             | Standalone            |  |
|---------------------------|-----------------------|--|
| Servercode:               |                       |  |
| Lock Code:                | 10 Table 10 Table 20  |  |
| Email Address (optional): |                       |  |
|                           |                       |  |
|                           | No internet available |  |

| below. You can op<br>machine as well. | tionally remove any | r existing license | es on the  |             |                          |
|---------------------------------------|---------------------|--------------------|------------|-------------|--------------------------|
| License Server:                       | Standalo            | one                |            |             |                          |
| Servercode:                           | and the second      | 6 - TEL - 6 - 10   | e as we    |             |                          |
| Lock Code:                            | 10. 1999            | an arrested        | + S        | inses       |                          |
| ☐ Remov                               | e Existing Licenses | 5                  | bo;<br>bo; | License In: | stallation was successfu |
|                                       |                     |                    |            |             | ОК                       |

Tässä myös koko prosessi videona.